## Endre hendelse for valgte filer

Endrer hendelse for flere filer ved å spesifisere et område.

1 Velg avspillingsmodus.

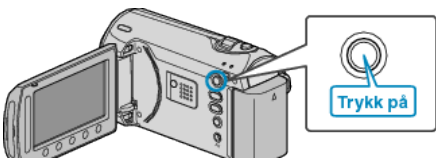

2 Velg videomodus.

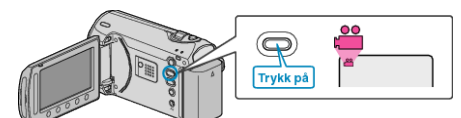

3 Trykk på 🗐 for å vise menyen.

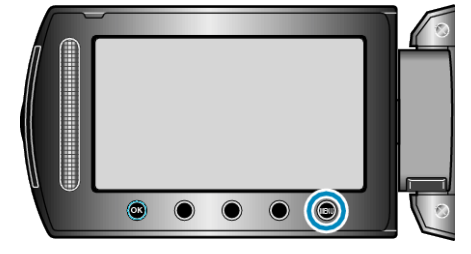

4 Velg "EDIT" og trykk på ⊛.

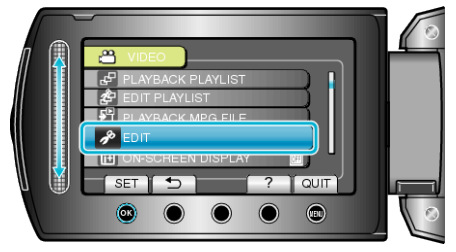

5 Velg "CHANGE EVENT REG." og trykk på ®.

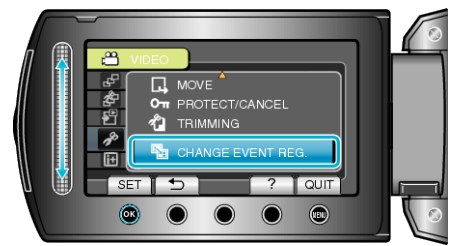

6 Velg "TO RESET RANGE" og trykk på ⊛.

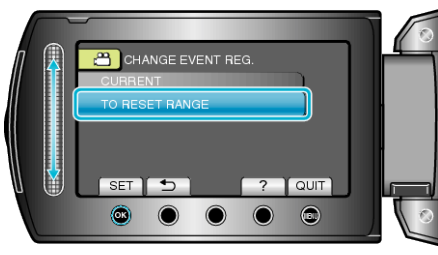

7 Velg første fil av området og trykk på 🛞.

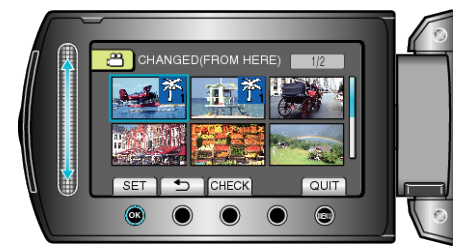

• Trykk på "CHECK" for å sjekke valgt fil.

 $\boldsymbol{8}~$  Velg siste fil av området og trykk på  $\boldsymbol{\textcircled{\text{s}}}$  .

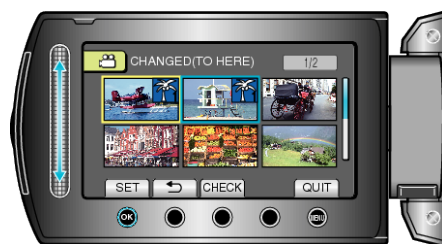

9 Velg en ny hendelse og trykk på 👀.

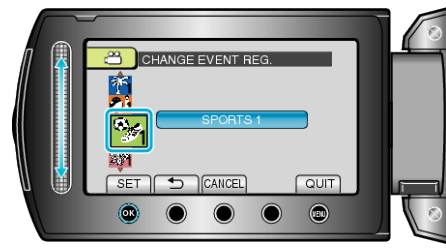

- Du kan avbryte den registrerte hendelsen ved å trykke på "CANCEL".
- Etter innstilling, trykk på 👀.
- For å gå ut av skjermen, trykker du på 🗐.